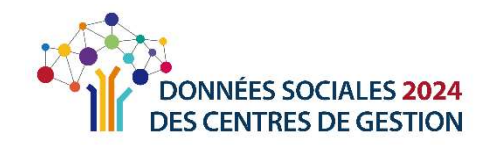

# RAPPORT SOCIAL UNIQUE 2024

### GUIDE L'ESSENTIEL

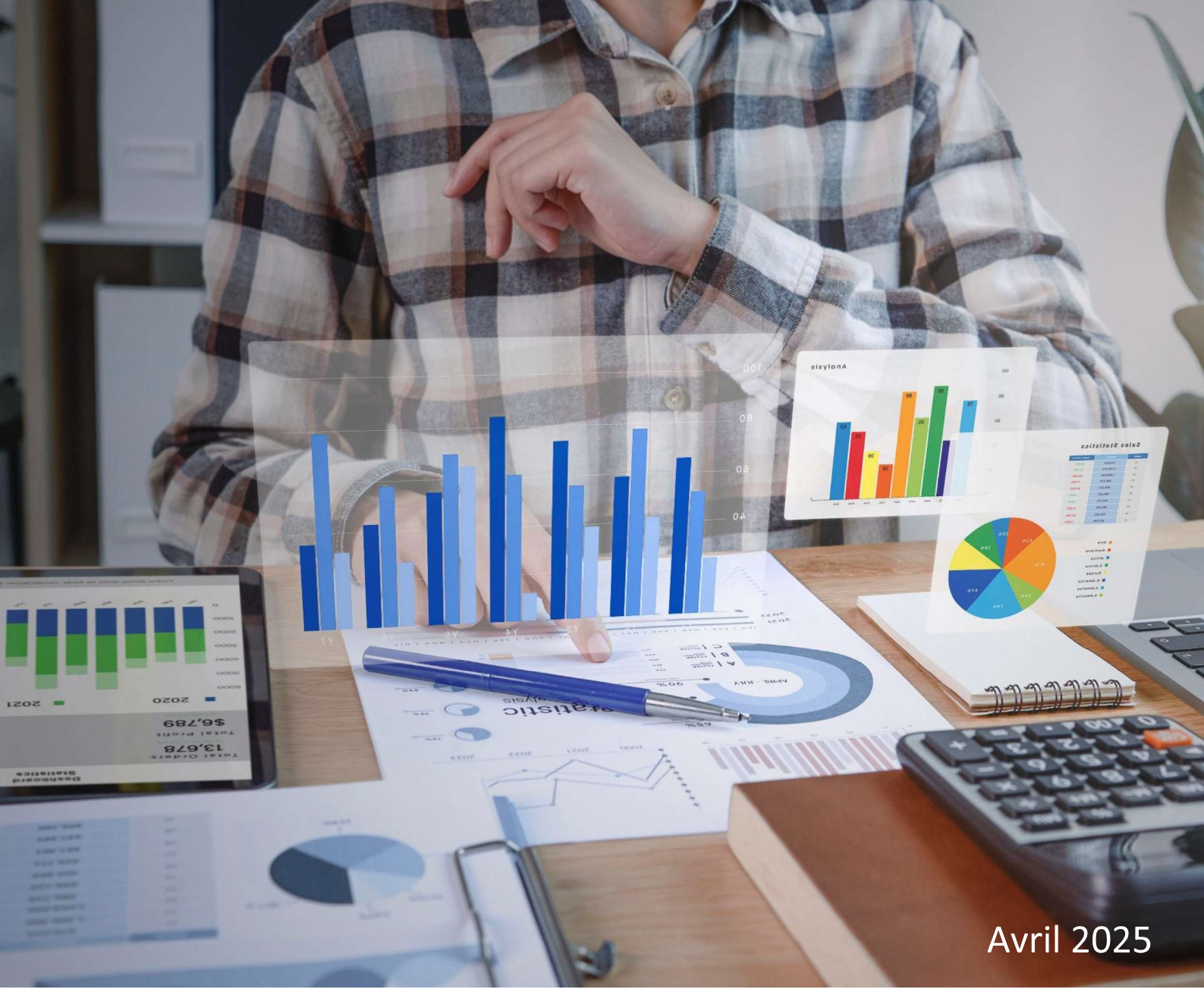

Ce guide a été réalisé par l'Observatoire régional de l'emploi territorial des CDG d'Occitanie.

#### Vous êtes une collectivité de moins de 10 agents

# Vous avez besoin de connaître les étapes essentielles à la réalisation de votre Rapport Social Unique<sup>1</sup> 2024

Ce guide est pour vous !

### Sommaire

| Etape 1 : Se connecter à votre compte sur la plateforme données sociales des CDG | 3  |
|----------------------------------------------------------------------------------|----|
| Etape 2 : Accéder à votre RSU 2024                                               | 4  |
| Etape 3 : Les différentes possibilités pour réaliser votre RSU                   | 4  |
| Option A : Vous souhaitez démarrer votre saisie AVEC pré-remplissage             | 4  |
| Option B : Vous souhaitez démarrer votre saisie SANS pré-remplissage             | 7  |
| Etape 4 : Description synthétique de votre saisie                                | 8  |
| Option 1 : Vous avez choisi une saisie individuelle (ou « agent par agent ») :   | 8  |
| Option 2 : Vous avez choisi une saisie collective (ou saisie « consolidée »).    | 11 |
| Etape 5 : Le contrôle de vos données                                             | 12 |
| Etape 6 : La transmission de votre fichier                                       | 14 |
| Etape 7 : La récupération et la visualisation de vos données                     | 15 |

#### Pour un fonctionnement optimal de l'application, nous vous conseillons <u>d'utiliser :</u>

Google Chrome

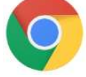

Pensez à le mettre à jour régulièrement

<sup>&</sup>lt;sup>1</sup> Rapport Social Unique : Articles L.231-1 à L. 231-4 et L.232-1 du Code Général de la Fonction Publique.

# Etape 1 : Se connecter à votre compte sur la plateforme données sociales des CDG

Pour cela, rendez-vous sur : <u>https://www.donnees-sociales.fr/</u>

| Puis cliquez sur :  |   | → SE RENDRE S         | SUR L'APPLICATION       |            |                                |
|---------------------|---|-----------------------|-------------------------|------------|--------------------------------|
|                     | 1 | Identifiant :*        |                         | ?          |                                |
| Saisissez ·         | 7 | Votre numéro SIR      | ET (Système d'Identific | ation du R | Répertoire des Etablissements) |
|                     | 2 | Mot de passe :*       |                         | ø          |                                |
|                     | A | Le mot de passe       | e temporaire transm     | is par vo  | tre CDG                        |
|                     |   | Mot de passe oublié ? | 4                       |            |                                |
| Puis cliquez sur :> | 3 | 5                     | SE CONNECTER            |            |                                |

Lors de votre 1<sup>ère</sup> connexion, la plateforme va vous demander vos : Nom, Prénom, Fonctions,

Téléphone, Adresse mail ( T cette adresse sera celle utilisée par votre CDG pour échanger sur votre RSU) ainsi qu'un **nouveau mot de passe**. Ce dernier doit contenir **au moins 12** caractères.

Pour votre mot de passe, deux affichages possibles :

= Mot de passe insuffisamment sécurisé

= Mot de passe sécurisé

**En cas d'oubli de votre mot de passe**, il vous suffit de cliquer sur le bouton **"Mot de passe oublié"** (4). Saisissez ensuite votre identifiant (votre numéro SIRET) puis cliquez sur le bouton « réinitialiser ». Un nouveau mot de passe temporaire sera alors envoyé sur l'adresse mail que vous avez communiqué sur votre compte.

Une fois connectée, vous arriverez sur l'interface de votre compte.

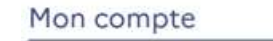

• Pour permettre à votre CDG de mieux vous accompagner, il est préconisé de lui autoriser à visualiser votre RSU. Pour cela, allez dans Paramétrage, cliquez sur :

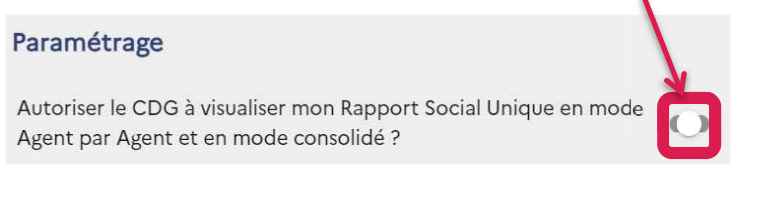

Pour modifier les contacts de votre collectivité ou votre mot de passe

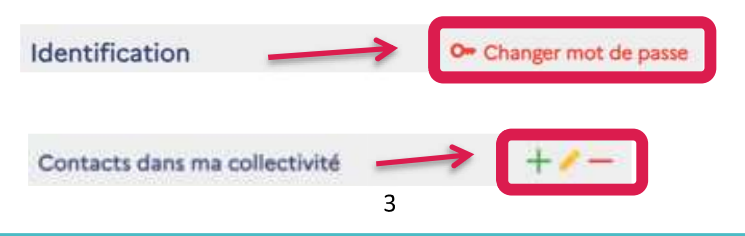

Guide l'Essentiel – Rapport Social Unique

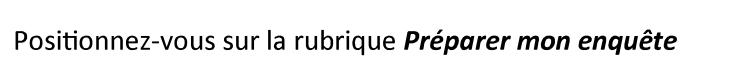

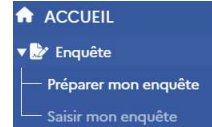

#### Etape 3 : Les différentes possibilités pour réaliser votre RSU

Dans cette rubrique, vous allez choisir votre manière de saisir :

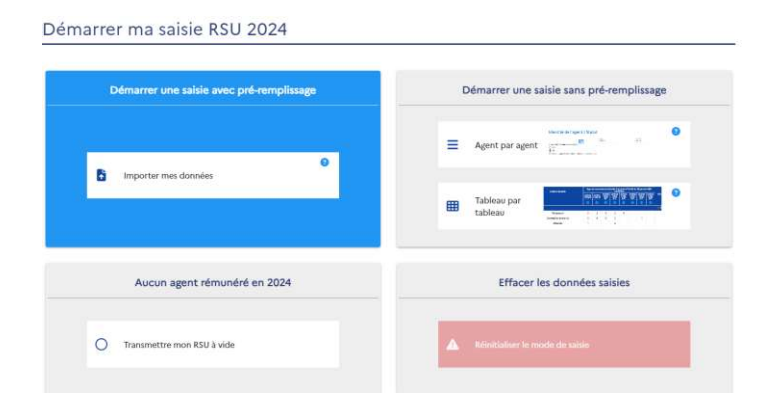

#### **Option A : Vous souhaitez démarrer votre saisie AVEC pré-remplissage**

Pour cela, cliquez sur Importer mes données :

| Démarrer une saisie avec pré-remplissage |
|------------------------------------------|
|                                          |
| 0                                        |
| <ul> <li>Importer mes donnees</li> </ul> |

×

Х

#### **1. De vos 12 fichiers DSN<sup>2</sup>**

Une seconde fenêtre va apparaître dans laquelle vous allez sélectionner un à un vos 12 fichiers pour les importer sur la plateforme :

Importer mes données

|  | Sélectionner | le fichier à importer |
|--|--------------|-----------------------|
|--|--------------|-----------------------|

Cliquez dans la

barre blanche afin que l'arborescence de votre poste de travail s'affiche. Recherchez le répertoire où se trouve vos fichiers DSN :

| <ul> <li>Nestrees devier</li> </ul> |                   | (11)                             | • 💷   |
|-------------------------------------|-------------------|----------------------------------|-------|
| Firm                                | Medifii le        | Type                             | 544   |
| COSN202101-ME-dsn                   | 05/05/2022 32:13  | Nom de la seurce de dormées      | 331.8 |
| 1100000102-ME days                  | 65/86/2022 12:19  | Morrishe la suscrite de domaines | 546.0 |
| CT USN202103-ME dsn                 | 80/06/2022 12:15  | Nom de la seurce de données      | 373.8 |
| 1 D9N202104 ME day                  | 05/05/2022 42-15  | Norre de la senarcia de derenies | 495.8 |
| CT D9N202105-ME 456                 | 00/06/2022 12:19  | Nom de la tource de données      | 547.0 |
| TE DSN202100 ME dom                 | 05/06/2022 32:13  | Nom de la seurce de données      | 500 K |
| 05N202107-ME den                    | 07/06/2022 13:14  | Norri de la source de dermies    | 576.8 |
| CT USN202108-ME dan                 | 00/06/00/23 12:15 | Nom de la seurce de données      | 545.0 |
| 109N202109-ME daw                   | 65/86/2022 12:19  | Nervals la marca de dormina      | 595.8 |
| CT DSN202110-ME date                | 00/06/2012 12:13  | Nom de la source de données      | 873.8 |
| C DSN202111 ME dan                  | 06/06/2022 32:13  | Nom de la seurce de données      | 635 6 |
| 19N202117-ME.den                    | 65/06/2022 12:19  | Nom de la tource de données      | 556.6 |

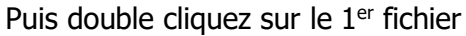

<sup>&</sup>lt;sup>2</sup> Déclaration Sociale Nominative, il s'agit de fichiers au format texte, issus de votre logiciel paie et au nombre de 12.

#### Le fichier apparaît dans la barre :

| Importer mes données                                                                  | ×          |                      |
|---------------------------------------------------------------------------------------|------------|----------------------|
| Sélectionner le fichier à importer                                                    |            |                      |
| 0 DSN2023301-ME-dsn                                                                   | ×          | Cliquez sur importer |
| Type de fichier: DSN.<br>La plateforme identifie automatiquement le format du fichier | E Importer |                      |

Le fichier s'inscrit sur votre écran. Pour continuer à importer vos DSN, cliquez sur « mois suivant » :

| Importer fic                                   | hier DSN              |                             | ×                           |
|------------------------------------------------|-----------------------|-----------------------------|-----------------------------|
| DSN202                                         | 23301-ME-dsn le       | le mois de janvier 2024     | Réinitialiser Molis sulvant |
| L'opération d'importati<br>Ensuite cliquez sur | on sera à<br>Terminer | réaliser pour vos 12 fichie | ers.                        |

La fenêtre ci-dessous va apparaitre, cliquez sur « oui » :

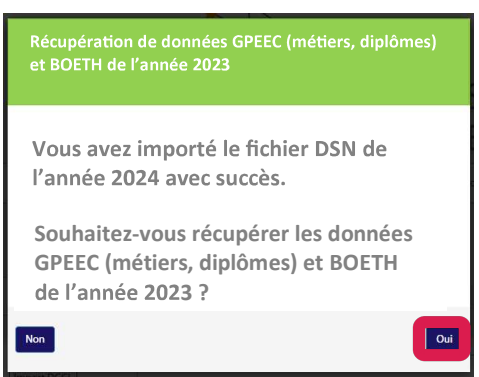

**Attention** : Après l'importation de vos fichiers, il est possible qu'un rapport d'erreur apparaîsse :

#### Rapport d'import (65 erreurs)

Ce rapport est téléchargeable. Il décrit les lignes qui comportent des erreurs. Afin de faciliter les corrections à effectuer, nous vous conseillons de transmettre ce rapport à votre prestataire SIRH. La poursuite de votre saisie reste néanmoins possible.

# 2. De vos 8 fichiers d'échange Agent par Agent de votre SIRH (Nouveauté 2024)

Votre éditeur de logiciel SIRH peut vous proposer d'exporter ces fichiers. Ces 8 fichiers au format CSV ont pour but d'alimenter votre RSU à partir des données individuelles présentes dans votre SIRH.

La procédure d'importation de ces fichiers est quasi identique à celle des fichiers DSN.

| 1_apa_agent        | Fichier CSV Microsoft Excel |
|--------------------|-----------------------------|
| 2_apa_remuneration | Fichier CSV Microsoft Excel |
| 3_apa_absence      | Fichier CSV Microsoft Excel |
| 4_apa_carence      | Fichier CSV Microsoft Excel |
| 5_apa_promotion    | Fichier CSV Microsoft Excel |
| 6_apa_contrainte   | Fichier CSV Microsoft Excel |
| 7_apa_formation    | Fichier CSV Microsoft Excel |
| 8_apa_gpeec        | Fichier CSV Microsoft Excel |
|                    |                             |

#### Le fichier principal « apa\_agent.csv » est à importer en priorité.

Cliquez dans la zone à droite du trombone pour sélectionner le 1<sup>er</sup> fichier puis cliquez sur **Importer**. Pour importer un à un les autres fichiers cliquez sur **Fichier suivant**. Une fois les 8 fichiers importés, cliquez sur **Terminer**.

| mporter mes données                                  | × |                 |
|------------------------------------------------------|---|-----------------|
| 1_apagent.csv                                        | × | Fichier suivant |
| Type de fichier : Fichier d'échange agent par agent. |   |                 |

Vous pouvez passer à l'étape 4, option 1 (saisie dite « agent par agent »).

#### 3. De votre fichier d'échange consolidé extrait de votre logiciel SIRH<sup>3</sup>

Si vous disposez d'un fichier texte issu de votre logiciel SIRH, vous pouvez également l'importer sur la plateforme données sociales.

Dans ce cas, allez dans *Préparer mon enquête* puis *Importer mes données* 

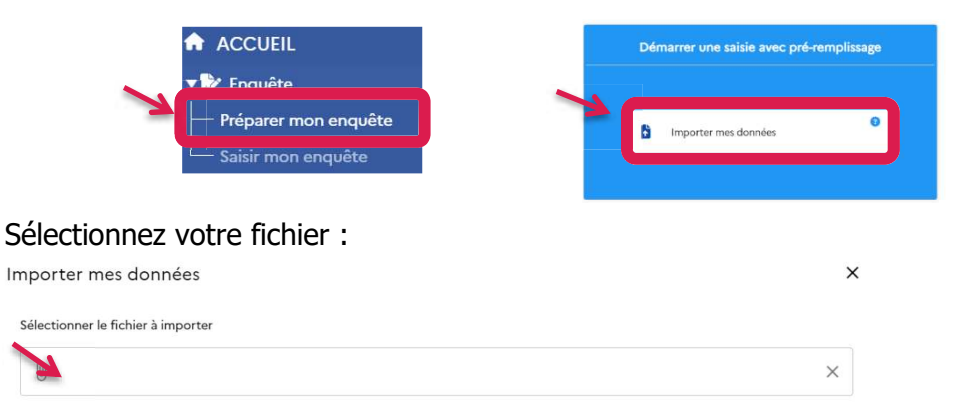

Cliquez dans la barre blanche afin que l'arborescence de votre poste de travail s'affiche. Recherchez le répertoire où se trouve votre fichier d'échange (en format .txt) puis sélectionnez-le.

Le fichier va apparaître dans la barre, cliquez sur Importer :

| Importer mes données                                         | ×        |
|--------------------------------------------------------------|----------|
| Sélectionner le fichier à importer                           |          |
| Fichier d'échange RSU-2024.txt                               | ×        |
| Type de fichier: Fichier d'échange                           | ,        |
| La plateforme identifie automatiquement le format du fichier | importer |

Votre importation est terminée.

<sup>&</sup>lt;sup>3</sup> Fichier d'échange : Il s'agit d'un document en format texte issu de votre logiciel paie

Attention : Il se peut après l'importation de votre fichier, qu'un rapport d'erreur apparaîsse :

A Rapport d'import (65 erreurs)

Ce rapport est téléchargeable. Il décrit les lignes qui comportent des erreurs. Afin de faciliter les corrections à effectuer. Nous vous conseillons de transmettre ce rapport à votre prestataire SIRH. La poursuite de votre saisie reste néanmoins possible.

Vous pouvez passer à l'étape 4, option 2 (saisie « consolidée »).

#### **Option B : Vous souhaitez démarrer votre saisie SANS pré-remplissage**

Dans ce cas, vous pouvez réaliser une saisie manuelle.

#### 2 possibilités :

 Vous souhaitez saisir vos données de manière individuelle (c'est ce que l'on appelle la saisie « agent par agent »).

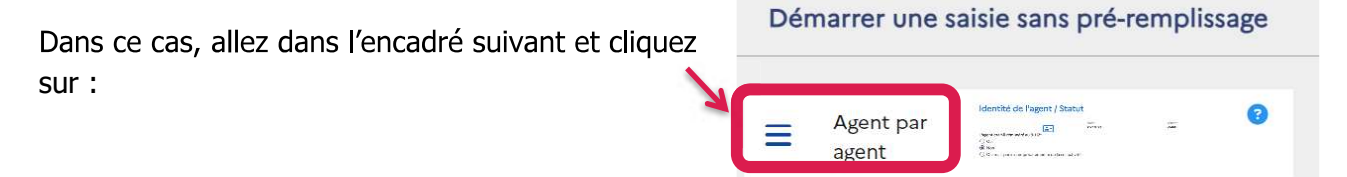

Votre choix de saisie est terminé. Vous pouvez passer à l'étape 4, option 1 (saisie dite « agent par agent »).

 Vous souhaitez saisir vos données de manière collective c'est-à-dire en une fois pour l'ensemble de votre collectivité (c'est ce que l'on appelle la saisie « consolidée » ou « tableau par tableau »).

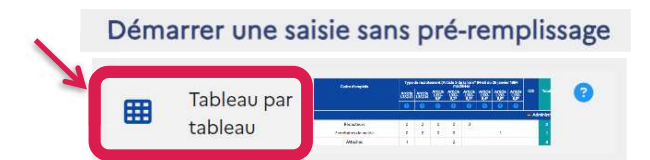

Votre choix de saisie est terminé. Vous pouvez passer à l'étape 4, option 2 (saisie « consolidée »).

Suivant les choix réalisés à l'étape 3, allez à l'option qui correspond à votre mode de saisie :

#### Option 1 : Vous avez choisi une saisie individuelle (ou « agent par agent ») :

**Nouveauté 2024** : Si vous avez choisi une saisie agent par agent, vous pouvez avoir la possibilité d'accéder à un **RSU simplifié**. Cette option **réservée aux petites collectivités**, permet un pré-remplissage à hauteur de 50% des informations collectivités. Si vous êtes concernés, le message ci-dessous va automatiquement s'afficher. Il vous suffit de cliquer sur « Oui » pour en bénéficier.

| Activation d'un RSU Simplifié                                                                                                    |                              |
|----------------------------------------------------------------------------------------------------|------------------------------|
| Activation d'un RSU Simplifié par le CDG : Explications aux Collectivités                                                                                                    |                              |
| Dans le cadre de l'accompagnement des collectivités ratachées à la Comité Social Territorial (CST) du Centre de Gestion (CDG), nous avons mis en place un llapport Social Unique simpli-<br>fé afin de faciliter la diclaration des données sociales. Cette démarche vice à réduire la charge de travail et à évitor les errours sur des dispositifs qui ne vous concernent pas. | ▼ ■ Information collectivité |
| Principe de la simplification                                                                                                    | L 0125                       |
| Pour alléger le processus de saisie, le CDG a pré-rempti certains indicateurs présents dans la partie informations Collectivités :                                                                                                    | - 0132                       |
| <ul> <li>A 0 ou avec la mention "non" lorsque les dispositifs ou données ne s'appliquent généralement pas sus collectivités de votre profil.</li> <li>Cela permet de vous concentrer uniquement un les éléments peur votre structure.</li> </ul>                                                                                                    | - 01.6.2                     |
|                                                                                                    | - 0 1.9.61c                  |
| - 50%                                                                                                    | - 01.9.7                     |
| Informations collectivité                                                                                                    | - 0 1.9.9                    |
|                                                                                                    | 0 2.1.0                      |
| Posibilité de modification                                                                                                    | 0 21.5                       |
| Cependant, si un indicateur pré-rempil vous concerne, vous avez toujours la possibilité :                                                                                                    | 0216                         |
| <ol> <li>D'accéder à l'indicateur concerné,</li> <li>De modifier les données pré-rempties pour les compléter avec des valeurs spécifiques à votre situation.</li> </ol>                                                                                                    | 0 21.7                       |
| In cas de question ou de difficulté, l'équipe du CDG reste à votre disposition pour vous accompagner dans la saisie de votre RSU. N'hésitez pas à nous contacter pour toute précision sup-                                                                                                    | 0 21.71                      |
| permentaire.                                                                                                    | 0 2.1.7.2                    |
| Votre CDG, partenaire de vos démarches simplifiées.                                                                                                    | - 0 21.9                     |
| New Col                                                                                                    | - 0 2.2.0                    |
|                                                                                                    | - 0 2.2.4                    |

Les indicateurs préremplis apparaissent alors en couleur grise au niveau de la rubrique information collectivité.

En passant la souris sur le numéro d'indicateur, son intitulé apparait. Cela vous permet de vous assurer qu'effectivement aucune donnée n'est à renseigner.

Si cela n'était pas le cas, n'hésitez pas à vous positionnez sur l'indicateur en question pour ajouter les informations manquantes.

Pour toutes les collectivités, la présentation de ce mode de saisie est la suivante :

| sent<br>Informations<br>collectivités<br>Liste des agents | Réinitialiser<br>La existin                                                                                                    | Eport EXCEL<br>downdes regents |
|-----------------------------------------------------------|----------------------------------------------------------------------------------------------------|--------------------------------|
|                                                           | •                                                                                                    |                                |
|                                                           | Saisie débutée le 09/04/2025 sans pré-remplissage.                                                                                           | Données collectivité           |
|                                                           | Satile débutée le 09/04/2025 sans pré-remplissage. Informations des agents Nonime d'agents a contrôlier : 0 Nomime d'agents à contrôlier : 0 | Données collectivité           |

#### 1. Vous avez prérempli votre RSU :

| agents,                               |                                                                                                    |                                                                                                    | Informations day on                                                                                                    |                                                                                                    |                                                                                                    |                                                                                                    |
|---------------------------------------|----------------------------------------------------------------------------------------------------|----------------------------------------------------------------------------------------------------|----------------------------------------------------------------------------------------------------|----------------------------------------------------------------------------------------------------|----------------------------------------------------------------------------------------------------|----------------------------------------------------------------------------------------------------|
|                                       |                                                                                                    |                                                                                                    | mormations des age                                                                                                    | -mes                                                                                                    |                                                                                                    |                                                                                                    |
|                                       | Nom                                                                                                    | bre d'agents contrôl<br>bre d'agents à contrô                                                                                                    | is :<br>bler :                                                                                                    | 0<br>35                                                                                                    |                                                                                                    |                                                                                                    |
|                                       | -                                                                                                    |                                                                                                    |                                                                                                    |                                                                                                    |                                                                                                    | 10                                                                                                    |
|                                       |                                                                                                    |                                                                                                    | 🗮 Accéder à la liste des a                                                                                                    | agents                                                                                                    |                                                                                                    |                                                                                                    |
|                                       |                                                                                                    |                                                                                                    |                                                                                                    |                                                                                                    | Le no<br>d'ag<br>contrôle                                                                                                    | ombre<br>ents à<br>r apparaît                                                                                                    |
|                                       |                                                                                                    |                                                                                                    |                                                                                                    |                                                                                                    |                                                                                                    | /                                                                                                    |
| Effectif théorique<br>au 31/12/2023   | Nombre d'arrivées<br>en 2024                                                                              | Nombre de départs<br>en 2024                                                                                                    | Effectifs présents et<br>rémuniérés au 31/12/2024                                                                                                    | -                                                                                                    | - Ajouter agent                                                                                                    |                                                                                                    |
| 27                                    | 2                                                                                                    | 0                                                                                                    | 29<br>5                                                                                                    | Nombre d'agent contrôl                                                                                                    | ės :                                                                                                    |                                                                                                    |
| 0                                     | 0                                                                                                    | 0                                                                                                    | 0                                                                                                    | Nombre d'agent à contre                                                                                                    | őler :                                                                                                    | 35                                                                                                    |
| 30                                    | 5                                                                                                    | 1                                                                                                    | 34                                                                                                    |                                                                                                    |                                                                                                    |                                                                                                    |
|                                       |                                                                                                    |                                                                                                    |                                                                                                    | Supprime                                                                                                    | r les agents sélectionné                                                                                                    | s                                                                                                    |
| e, Genre, Statut, Etat, BOETH, Action |                                                                                                    |                                                                                                    |                                                                                                    |                                                                                                    |                                                                                                    | - D                                                                                                    |
| ∓ helnom ₹                            | Commentaire                                                                                               | Date de Traissance Traissance                                                                                                    | ⊤ Statut                                                                                                    | <b>∓</b> Bat                                                                                                    | T BOETH                                                                                                    | Action                                                                                                    |
|                                       |                                                                                                    |                                                                                                    | Contractuel sur emploi permanent                                                                                                    | Non initialisé                                                                                                    | Non                                                                                                    | Zalsir                                                                                                    |
|                                       |                                                                                                    |                                                                                                    | Stagiaire                                                                                                    | Non initialisé                                                                                                    | Non                                                                                                    | Sabir                                                                                                    |
|                                       |                                                                                                    |                                                                                                    | litulaire                                                                                                    | ···· Non installse                                                                                                    | Non                                                                                                    | Sabir                                                                                                    |
|                                       |                                                                                                    |                                                                                                    |                                                                                                    | Pou<br>agent                                                                                                    | r accéder à<br>: et vérifier<br>cliquez sur                                                                                                    | un dossier<br>les données<br><b>Saisir</b>                                                                                                    |
|                                       | agents,<br>27<br>3<br>27<br>3<br>3<br>27<br>3<br>3<br>3<br>3<br>3<br>3<br>3<br>3<br>3<br>3<br>3<br>3<br>3 | agents,         Nom           Nom         Nom           Nom <td>agents,<br/>Nombre d'agents contrôle<br/>Nombre d'agents à contrôl<br/>Nombre d'agents à contrôl<br/>Nombre d'ag</td> <td>agents,       Informations des agents contrôlés :<br/>Nombre d'agents à contrôler :<br/>Importe d'agents à contrôler :<br/>Importe d'agents à contrôler :<br/>Impo</td> <td>agents,       Informations des agents         Nombre d'agents contrôlés :       0         Nombre d'agents à contrôlér :       0         Imagents à contrôlér :       0         Imagents à contrôlér :       0         <t< td=""><td>agents,<br/>Nombre d'agents à contrôlés :<br/>Nombre d'agents à contrôles :<br/>Cardio des agents<br/>Cardio des agents</td></t<></td> | agents,<br>Nombre d'agents contrôle<br>Nombre d'agents à contrôl<br>Nombre d'agents à contrôl<br>Nombre d'ag | agents,       Informations des agents contrôlés :<br>Nombre d'agents à contrôler :<br>Importe d'agents à contrôler :<br>Importe d'agents à contrôler :<br>Impo | agents,       Informations des agents         Nombre d'agents contrôlés :       0         Nombre d'agents à contrôlér :       0         Imagents à contrôlér :       0         Imagents à contrôlér :       0 <t< td=""><td>agents,<br/>Nombre d'agents à contrôlés :<br/>Nombre d'agents à contrôles :<br/>Cardio des agents<br/>Cardio des agents</td></t<> | agents,<br>Nombre d'agents à contrôlés :<br>Nombre d'agents à contrôles :<br>Cardio des agents<br>Cardio des agents |

#### 2. Vous n'avez pas prérempli votre RSU :

| inioniations des a          | Benra    |  |
|-----------------------------|----------|--|
| Nombre d'agents contrôlés : | 0        |  |
| 💳 Accéder à la liste de     | s agents |  |

Vous allez devoir ajouter manuellement vos

| Saisie agent pa           | ir agent                            |                              |                              |                                                  |                              |
|---------------------------|-------------------------------------|------------------------------|------------------------------|--------------------------------------------------|------------------------------|
| Statut                    | Effectif théorique<br>au 31/12/2022 | Nombre d'arrivées<br>en 2023 | Nombre de départs<br>en 2023 | Effectifs présents et<br>rémunérés au 31/12/2023 | + Ajouter agent              |
| Fonctionnaire             | 0                                   | 0                            | 0                            | 0                                                |                              |
| Contractuel permanent     | 0                                   | 0                            | 0                            | 0                                                | Nombre d'agent contrôlés : 0 |
| Contractuel non permanent | 0                                   | 0                            | 0                            | 0                                                | Nombre d'agent à contrôler ( |
| Emplois permanents        | 0                                   | 0                            | 0                            | 0                                                |                              |

Les agents nouvellement créés apparaitront dans le tableau ci-dessous :

| ▼ Col | lonnes visibles<br>D, Nom, Prénom | , Commentaire, [ | Date de naissance, ( | Genre, Statut, Etat, BOET | ſH, Action           |       |        |        |       |        |
|-------|-----------------------------------|------------------|----------------------|---------------------------|----------------------|-------|--------|--------|-------|--------|
|       | ₹D.                               | Nom              | 🗢 Prénom             | = Commentaire             | Date de<br>naissance | Genre | Statut | 💳 Etat | BOETH | Action |

Pour débuter votre saisie, nous vous conseillons de cliquer sur la rubrique Informations collectivités :

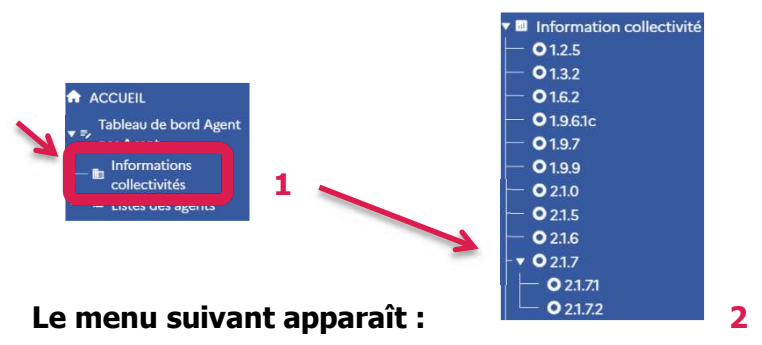

Cliquez sur le 1<sup>er</sup> indicateur de la liste afin de le visualiser

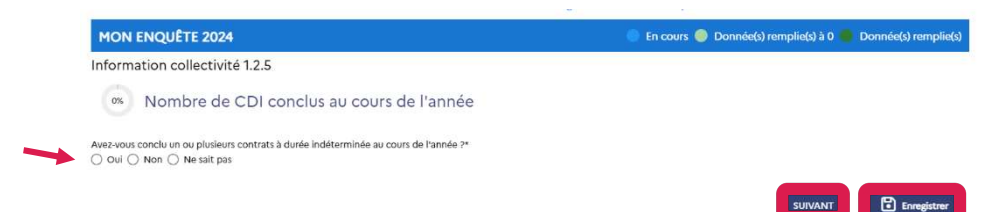

Apportez la réponse adaptée puis cliquez sur Enregistrer puis Suivant.

Les réponses que vous allez apporter dans ces rubriques permettront de filtrer les questions auxquelles vous aurez à répondre pour chacun de vos agents.

Une fois ces rubriques complétées, vous pourrez visualiser l'écran ci-dessous :

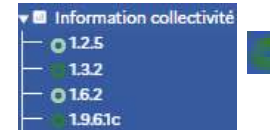

# Les ronds vert foncé indiquent que les rubriques ont été complétées à 100 %

Vous pouvez ensuite revenir sur « Liste des agents », cliquez sur « Modifier » au niveau de la ligne de votre agent et complétez les différentes rubriques :

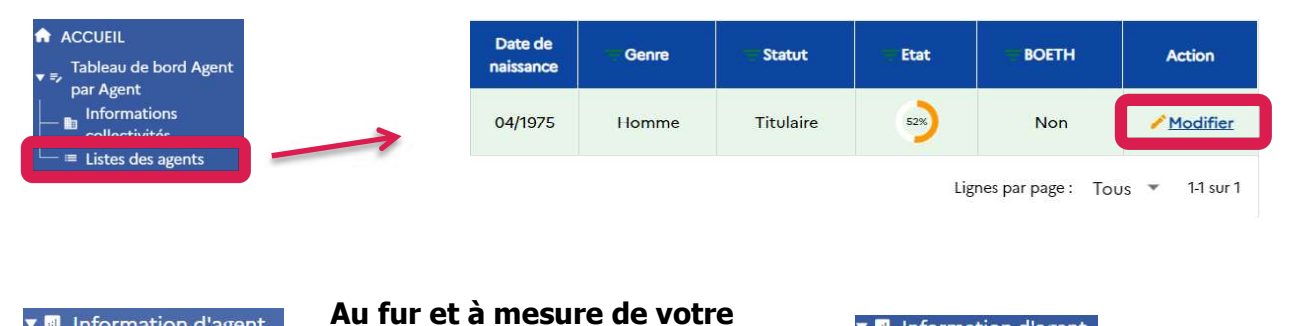

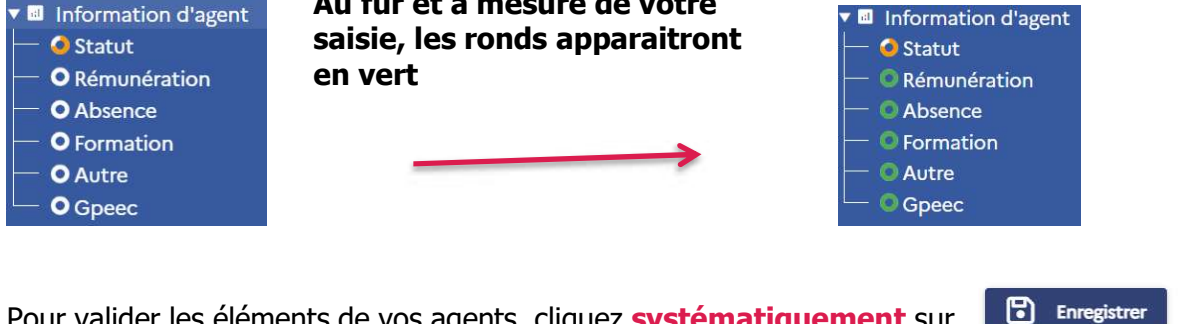

Pour valider les éléments de vos agents, cliquez **systématiquement** sur à chaque rubrique.

Votre saisie pour un agent sera terminée lorsque tous les ronds seront de couleur verte. **Renouvelez l'opération pour chacun de vos agents.** 

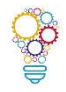

**Astuce :** Une fois que vous avez saisi les données de l'ensemble de vos agents, vous avez la possibilité de les exporter de la plateforme dans un fichier Excel, en cliquant sur **Export Excel données agent.** 

| pleau de bord agent par agent                                                                                         | _ <u>\</u>                                           |
|----------------------------------------------------------------------------------------------------|------------------------------------------------------|
| C Réinitialiser<br>la saisie                                                                                          | Export EXCEL<br>données agents                       |
| Saisie débutée le 28/03/2025 sans pré-remplissage.                                                                    | • •                                                  |
| Informations des agents                                                                                               | Données collectivité                                 |
| Informations des agents Nombre d'agents contrôlés : 0 Nombre d'agents à contrôler : 1                                 | Données collectivité                                 |
| Informations des agents Nombre d'agents contrôlés : 0 Nombre d'agents à contrôler : 1 : Accéder à la liste des agents | Données collectivité<br>Informations 3% collectivité |

Votre saisie terminée, vous devez **impérativement passer au mode de saisie « consolidé »** avant de transmettre les données à votre CDG. Pour cela, cliquez sur les boutons *Finaliser mon RSU* puis *Oui* :

| Finaliser mon                   | Attention                                          |
|---------------------------------|----------------------------------------------------|
| RSU                             | Souhaitez-vous vraiment basculer votre saisie vers |
| Vous pouvez passer à l'étape 5. | consolidé ?                                        |

#### **Option 2 : Vous avez choisi une saisie collective (ou saisie « consolidée »).**

En choisissant ce mode de saisie, vous arrivez à l'interface suivante :

| O Emploi                                                                                                    | Tableau     | de bord consoli                     | de      |         |                |    |                                 |                              |                |
|----------------------------------------------------------------------------------------------------|-------------|-------------------------------------|---------|---------|----------------|----|---------------------------------|------------------------------|----------------|
| O Recrutaments     O Parcours professionnels     O Organisation du travail     O Rémundration     O Sonté et sécurité au travail     O Formation     O Droits Sociaux |             | ▲ Minitation:<br>Is saids           |         |         | 1 3 Rapport    | ⊞  | Suport DICEL<br>salise en coors | A Trans                      | ettus ke<br>SU |
| O Environnement<br>O Rasset<br>O Handitorial                                                                                                    | Saisie débi | utée le 10/03/2025 sans pré-remplis | tage.   |         |                |    |                                 |                              |                |
| • O Gpeec                                                                                                    | (¢)         | Emploi                              | 0%      | ₹       | Recrutements   | 0% | ®                               | Parcours professionnels      | 0%             |
|                                                                                                    | Ħ           | Organisation du travail             | 0%<br>8 | €       | Rémunération   | 0% | Θ                               | Santé et sécurité au travail | 0%             |
|                                                                                                    | ß           | Formation                           | 0%      | <b></b> | Droits sociaux | 0% | 1                               | Environnement                | 0%             |
| afkallin Rayort Trail Urban                                                                                                    |             | RASSCT                              | 0%      | H       | Handitorial 09 | 4  | 9                               | GPEEC 0%                     |                |

Pour afficher les questions des différentes rubriques (Emploi, Recrutements)...cliquez sur l'intitulé de la rubrique (1) ou (2).

|   | ACCUEIL     O Emploi     O Recrutements     O Parcours professionnels           |    | Emploi                  | 0% |   | Recrutements                 | 0% |
|---|---------------------------------------------------------------------------------|----|-------------------------|----|---|------------------------------|----|
| 1 | <ul> <li>O Organisation du travail</li> <li>O Rémunération</li> </ul>           | OU | Parcours professionnels | 0% | 2 | Organisation du travail      | 0% |
|   | <ul> <li>Sante et sécurité au travail</li> <li>O Formation</li> </ul>           |    | E Rémunération          | 0% |   | Santé et sécurité au travail | 0% |
|   | <ul> <li>O Droits Sociaux</li> <li>O Environnement</li> <li>O Rassct</li> </ul> |    | Formation               | 0% |   | Droits sociaux               | 0% |
|   | <ul> <li>O Handitorial</li> <li>O Gpeec</li> </ul>                              |    |                         |    |   |                              |    |

Pour afficher les tableaux à compléter, cliquez sur les indicateurs mentionnés (1.1.0...)(2)

|                                       |                                                                                                    |                                                                        |                                               | , r                                          | iom utilisateu                                    | r: caga i Conne                                | cte en tant qu                            | 06 213 10303900                    | 0011              | in and the second second second second second second second second second second second second second second s |                 |
|---------------------------------------|----------------------------------------------------------------------------------------------------|------------------------------------------------------------------------|-----------------------------------------------|----------------------------------------------|---------------------------------------------------|------------------------------------------------|-------------------------------------------|------------------------------------|-------------------|----------------------------------------------------------------------------------------------------|-----------------|
| ACCUEIL                               | MON ENQUÊTE 2024                                                                                                    | TOUR                                                                   |                                               | cours 🔵 Don                                  | née(s) en atte                                    | nte 😑 Erreur(                                  | s) de cohéren                             | ice 🔘 Donnée                       | e(s) remplie(s) i | à 0 🏮 Donné                                                                                                    | e(s) remplie(s) |
| 🔻 🔿 Emploi                            | Incohérences 🙂                                                                                                    |                                                                        |                                               |                                              |                                                   |                                                |                                           |                                    |                   |                                                                                                    | ~               |
| • • • • • • • • • • • • • • • • • • • | Indicateur 1.1.0 A                                                                                                    |                                                                        |                                               |                                              |                                                   |                                                |                                           |                                    |                   |                                                                                                    |                 |
| • 011.0<br>011.0 A<br>011.0 B<br>0111 | Nombre d'agen<br>au 31/12/2024, p<br>Champ : les tableaux qui sulvent concr<br>groupes de lignes<br>Administrative, Incendie sec | ts fonction<br>Dar statut d<br>ernent les fonctionr<br>ours, Technique | naires de<br>'origine, c<br>naires et contrac | la fonctio<br>cadre d'en<br>tuels occupant u | <b>n publiqu</b><br>nplois, sex<br>n emploi perma | e territori<br>(e et grade<br>nent fonctionnel | ale occup<br>e de détai<br>rémunéré au 31 | oant un en<br>chement<br>1/12/2024 | nploi fonc        | ctionnel ré                                                                                                    | •munérés<br>• 🖸 |
| 0114                                  |                                                                                                    |                                                                        |                                               |                                              | Fonct                                             | tionnaires de la fonc                          | tion publique terr                        | ritoriale                          |                   |                                                                                                    |                 |
| 01.1.4                                | Emplois fonctionnels                                                                                                    | Adminis                                                                | trateurs                                      | Atta                                         | chés                                              | Ingénieur                                      | s en chef                                 | Ingé                               | nieurs            | Au                                                                                                    | rtres           |
| 01.8.1.1                              |                                                                                                    | Hommes                                                                 | Femmes                                        | Hommes                                       | Femmes                                            | Hommes                                         | Femmes                                    | Hommes                             | Femmes            | Hommes                                                                                                    | Femmes          |
|                                       |                                                                                                    |                                                                        |                                               |                                              | Administra                                        | tive                                           |                                           |                                    |                   |                                                                                                    |                 |
|                                       | Directeur général des services ou directe                                                                                        | ur                                                                     |                                               |                                              |                                                   |                                                |                                           |                                    |                   |                                                                                                    |                 |
|                                       | Directeur général adjoint des services o<br>directeur adjoint                                                                    | U                                                                      |                                               |                                              |                                                   |                                                |                                           |                                    |                   |                                                                                                    |                 |

Après avoir saisi vos données, n'oubliez pas de cliquer sur **Enregistrer** puis **Suivant** pour passer à la question suivante.

#### Etape 5 : Le contrôle de vos données

5 codes couleurs pour vous repérer :

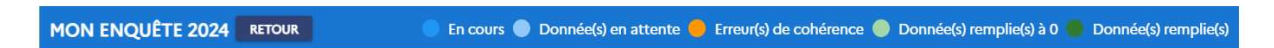

Lorsque vous avez terminé votre saisie en mode « consolidé », les barres de progression des rubriques de votre RSU doivent être de couleur verte. Ici, certains indicateurs ont une couleur orange cela indique la présence de données incohérentes :

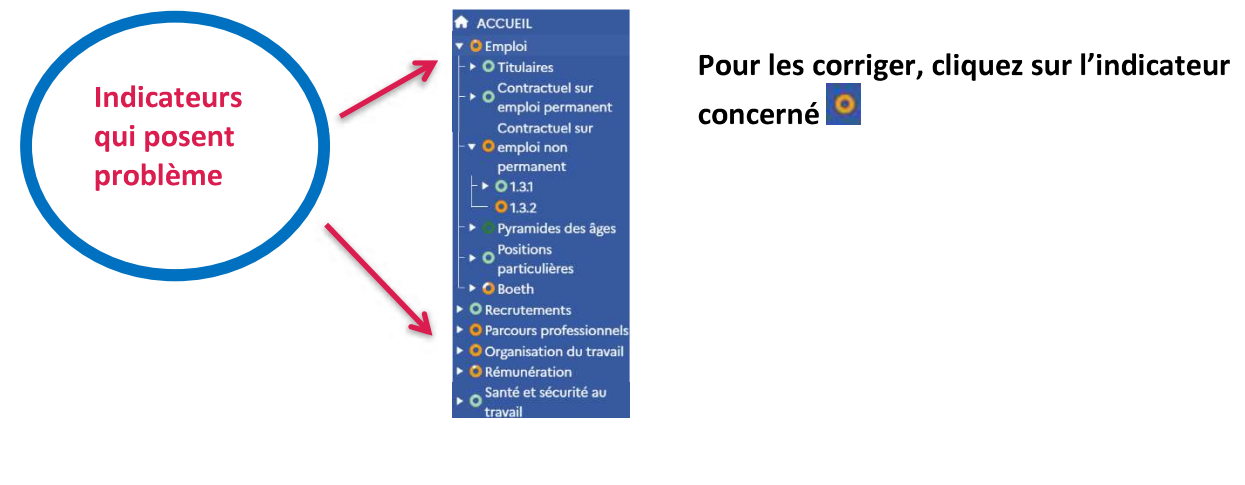

En cliquant sur le chiffre affiché dans la rubrique *Incohérences*, la plateforme va vous indiquer ce qui pose problème :

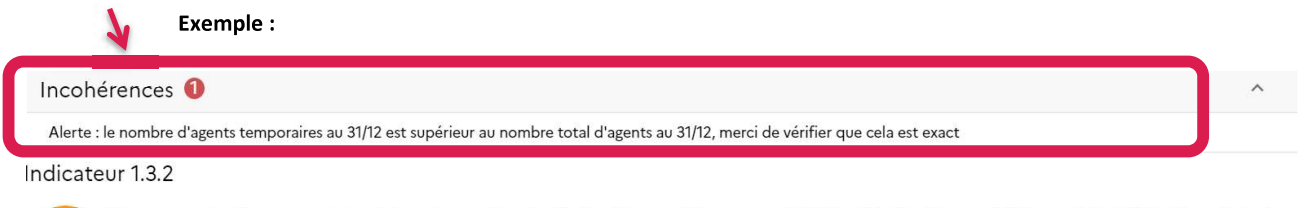

Recours à du personnel temporaire (mis à disposition par CDG décliné par filière et intérim), selon le sexe

Il convient alors de corriger l'incohérence. Il est important de s'assurer que le maximum de vos indicateurs soit **de couleur verte** avant de passer à l'étape suivante.

Si ce n'est pas le cas, vous prenez le risque que votre fichier ne soit pas validé par votre CDG.

**RAPPEL** : Pour optimiser votre temps, la plateforme données sociales regroupe au même endroit **toutes les enquêtes** : Rapport Annuel sur la Santé, la Sécurité et les Conditions de Travail, Handitorial et GPEEC. Avant de passer à l'étape suivante, vérifier que les 3 ronds soient complètement verts.

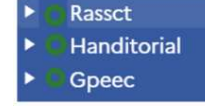

Pour la **GPEEC, deux informations sont prioritairement demandées** à savoir, le métier exercé par vos agents ainsi que le niveau de diplôme le plus élevé.

Pour vous aider, vous trouverez ci-dessous l'arborescence vous permettant d'accéder aux métiers les plus souvent représentés au sein des structures de petites tailles :

| Champ d'action<br>publique                     | Spécialité                                                              | Métier                                                                                                    |
|------------------------------------------------|-------------------------------------------------------------------------|----------------------------------------------------------------------------------------------------|
| Services techniques et<br>environnementaux     | Architecture, bâtiment et logistique                                    | Agent des interventions techniques polyvalent en<br>milieu rural<br>(Espaces verts, voirie, bâtiments, gestion du<br>cimetière,) |
| Services techniques et<br>environnementaux     | Architecture, bâtiment et logistique                                    | Agent de service polyvalent en milieu rural<br>(Propreté des locaux, cantine, transports scolaires)                              |
| Citoyenneté,<br>éducation, culture et<br>sport | Citoyenneté, population, affaires<br>administratives et vie associative | Secrétaire de Mairie                                                                                                    |
| Services techniques et<br>environnementaux     | Architecture, bâtiment et logistique                                    | Chargé(e) de la propreté des locaux                                                                                              |
| Citoyenneté,<br>éducation, culture et<br>sport | Éducation, animation et jeunesse                                        | A.T.S.E.M. (Agent d'accompagnement à l'éducation de l'enfant)                                                                    |
| Citoyenneté,<br>éducation, culture et<br>sport | Citoyenneté, population, affaires<br>administratives et vie associative | Assistant(e) de gestion administrative                                                                                           |
| Citoyenneté,<br>éducation, culture et<br>sport | Éducation, animation et jeunesse                                        | Animatrice/animateur enfance-jeunesse                                                                                            |

#### Etape 6 : La transmission de votre fichier

Une fois que votre RSU est complété, vous devez revenir à votre tableau de bord consolidé pour le transmettre.

Pour cela, allez sur un indicateur et cliquez sur « retour » :

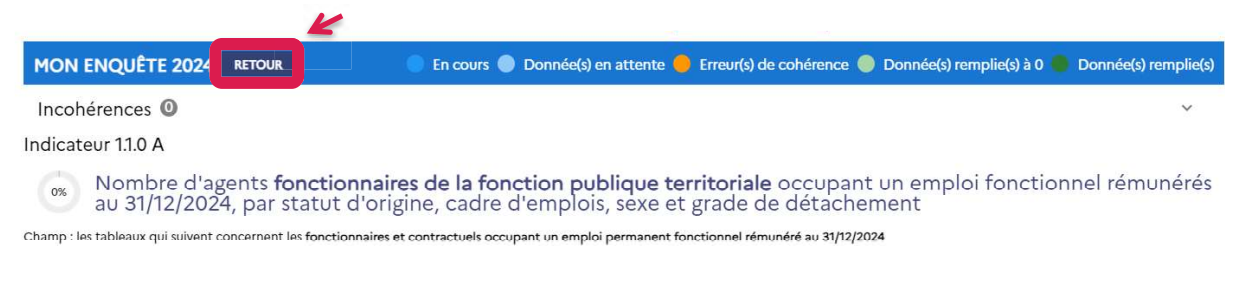

#### Vous vous retrouvez sur votre **Tableau de bord consolidé**.

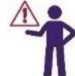

Dans ce document, il vous est précisé le thème, l'indicateur en erreur ainsi que l'incohérence associée.

| Tableau de bord consolide                          | <u>``</u> |                             |                                 |                       |
|----------------------------------------------------|-----------|-----------------------------|---------------------------------|-----------------------|
| € Réinitialiser<br>la saisie                       |           | 3 Rapport<br>d'Incohérences | Export EXCEL<br>saisle en cours | Transmettre le<br>RSU |
|                                                    |           | •                           | •                               |                       |
| Saisie débutée le 10/03/2025 sans pré-remplissage. |           |                             |                                 |                       |

# Il est fortement recommandé de corriger les incohérences avant de transmettre votre RSU.

Une seule façon pour transmettre vos données à votre CDG, cliquez sur le bouton

|                           | Transmettre le<br>RSU                                                      |   |                          |
|---------------------------|----------------------------------------------------------------------------|---|--------------------------|
| Cette fenêtre s'affiche : | Attention<br>Souhaitez-vous vraiment transmettre votre saisie ?<br>ANNULER | ۲ | Cliquez sur « <b>Oui</b> |

Le texte ci-dessous s'affiche alors sur votre écran :

RSU en attente de validation de la part de votre Centre de gestion

Lorsque votre CDG validera votre RSU, vous recevrez un mail (sur l'adresse que vous avez renseigné dans la rubrique **« Mon compte »**) pour vous en informer.

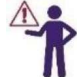

Si vous avez terminé votre saisie et que vous ne voyez pas le bouton « Transmettre mon RSU », cela signifie que vous êtes en saisie individuelle (ou « agent par agent »). Vous devez donc au préalable passer en saisie consolidé pour arriver à cette action.

#### **Etape 7 : La récupération et la visualisation de vos données**

Vous souhaitez récupérer votre fichier et les données que vous avez saisies sur votre RSU ?

| ▼ l | <u>ា</u> Analyse     |
|-----|----------------------|
|     | Exporter mes données |
|     | sociales             |

Pour cela, positionnez-vous sur la **rubrique « Analyse »**, « *Exporter mes données sociales »* :

Pour récupérer les données de votre collectivité sous Excel, cliquez sur le bouton ci-dessous sur la ligne de l'année que vous souhaitez :

| Campagne | Etat de saisie     | Nombre d'agents<br>permanents | Mes Analyses |                |  |
|----------|--------------------|-------------------------------|--------------|----------------|--|
|          |                    |                               |              | Données agents |  |
| RSU 2024 | En cours de saisie | 0                             | <b>`!</b>    | <u>+</u>       |  |

Un fichier zippé contenant 3 fichiers, dont un classeur Excel, va apparaitre sur votre écran.

Copiez les 3 fichiers dans un répertoire dédié que vous aurez préalablement créé sur votre bureau. Lorsque vous allez ouvrir le fichier au format Excel (.xlsm), cliquez sur le bouton cidessous « **importer vos données et éditer votre synthèse** », un document au format PDF va se créer automatiquement ; il s'agit de votre synthèse RSU.

Le fichier Excel a été automatiquement alimenté par les données saisies sur la plateforme données sociales.

Si vous avez débuté votre saisie en Agent par Agent, vous pourrez également exporter un tableur avec les données par agent (Rubrique *Analyses*) :

| Campagne | Etat de saisie     | Nombre d'agents<br>permanents | Mes Analyses |                |
|----------|--------------------|-------------------------------|--------------|----------------|
|          |                    |                               |              | Données agents |
| RSU 2024 | En cours de saisie | 0                             | <b>±</b>     | Ĩ <b>⊥</b>     |

Ces tableaux de bord peuvent vous être utiles dans le cadre de vos missions RH.

En cas de blocage pour télécharger les documents, il convient de cliquer sur Cette icône située en haut à droite de votre barre de recherche internet, vous permet d'autoriser l'activation des pop-up pour le site de la plateforme données sociales.

#### **Quelques préconisations techniques :**

Si vous rencontrez des problèmes sur votre tableur Excel notamment au niveau de **l'activation des macros**, voici les 2 procédures pour y remédier :

RISQUE DE SÉCURITÉ Microsoft a bloqué l'exécution des macros, car la source de ce fichier n'est pas approuvée.

#### Procédure a) :

Sélectionnez le tableur Excel, faire un clic droit sur la souris, allez dans « Propriétés<sup>1</sup> », puis dans « Général<sup>2</sup> », cochez la case « débloquer<sup>3</sup> » en bas, à droite de votre écran puis cliquez sur Ok<sup>4</sup>. Vous pouvez ensuite relancer la procédure pour générer votre synthèse RSU.

|                            |                                                        |                                     |               | Propriétés de : R           | SU_2022_20000xxxxxxxx.xlsm                                                                       |                     |
|----------------------------|--------------------------------------------------------|-------------------------------------|---------------|-----------------------------|--------------------------------------------------------------------------------------------------|---------------------|
| Nom                        | Modifié le                                             | Туре                                | Taille 2      | Général Sécurité I          | Détails Versions précédentes                                                                     |                     |
| RSU_2022_20000xxxxxxxx.csv | 12/05/2023 16:57<br>12/05/2023 16:57                   | Fichier CSV Micro<br>Document texte | 3 Ko<br>20 Ko | ×                           | RSU_2022_20000xxxxxxxxxxxxxxxxxxxxxxxxxxxx                                                       |                     |
| RSU_2022_20000xxxxxxxxxxxx | 12/05/2022 16:57<br>Ouvrir                             | Coulled a calcul                    | 3 250 Ko      | Type du fichier :           | Feuille de calcul Microsoft Excel prenant en cl                                                  | narge les macros (» |
|                            | Nouveau<br>Imprimer                                    |                                     |               | S'ouvre avec :              | X Excel                                                                                          | Modifier            |
| 0                          | 7 Rechercher des programmes ma<br>7-Zip                | elveillants                         |               | Emplacement :               | C:\Users\duval.k\Desktop\test                                                                    |                     |
| E                          | Partager                                               |                                     |               | Taille :                    | 3,17 Mo (3 327 455 octets)                                                                       |                     |
|                            | Ouvrir avec<br>Chiffrer                                | >                                   |               | Sur disque :                | 3,17 Mo (3 330 048 octets)                                                                       |                     |
|                            | Accorder l'accès à<br>Portaurer les versions présédent | >                                   |               | Créé le :                   | vendredi 12 mai 2023, 16:56:24                                                                   |                     |
| -                          | Envoyer vers                                           | >                                   |               | Demier accès le :           | Aujourd'hui 12 mai 2023, il y a 1 minute                                                         |                     |
|                            | Couper<br>Copier                                       |                                     |               | Attributs : Le              | cture seule 🔲 Caché                                                                              | Avancé              |
|                            | Créer un raccourci<br>Supprimer                        |                                     |               | Sécurité : Ce fici<br>évent | hier provient d'un autre ordinateur et peut<br>uellement être bloqué pour protéger cet ordinateu | Bébloquer           |
| 1                          | Renommer<br>Propriétés                                 |                                     |               |                             | 4 <u>OK</u> Annu                                                                                 | uler Appliqu        |

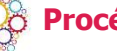

#### Procédure b) :

Ouvrir le tableur Excel, aller dans « Fichier », « Options », « Centre de gestion de confidentialité », « Paramètres du centre de gestion de confidentialité », « Paramètres des macros », « Activer les macros » lorsque l'on vous le propose. Cliquer sur « OK ».

| Options Excel                           |                                                        |
|-----------------------------------------|--------------------------------------------------------|
| Générales                               |                                                        |
| Formules                                |                                                        |
| Données                                 |                                                        |
| Vérification                            |                                                        |
| Enregistrement                          |                                                        |
| Langue                                  |                                                        |
| Accessibilité                           |                                                        |
| Options avancées                        |                                                        |
| Personnaliser le ruban                  |                                                        |
| Barre d'outils Accès rapide             | Vous pouvez relancer la génération de la synthèse RSU  |
| Compléments                             | vous pouvez relatier la generation de la synthèse Noor |
| Centre de gestion de la confidentialité |                                                        |
|                                         |                                                        |

## Les Centres de Gestion vous accompagnent

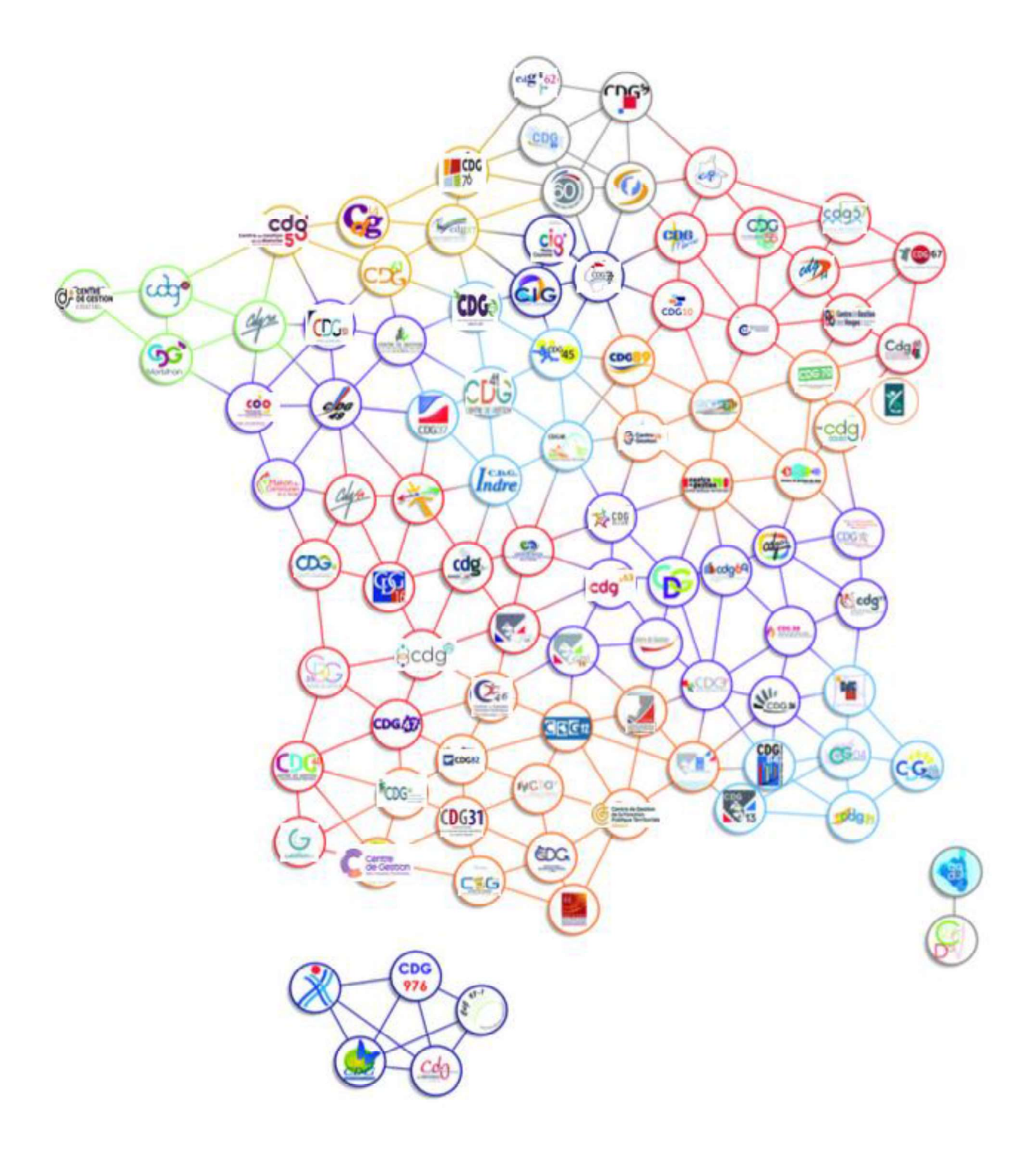

Ce guide a été réalisé par l'Observatoire régional de l'emploi territorial des CDG d'Occitanie.